## 部门邮箱申请流程(手机版)

信息与网络管理中心所提供信息服务项目统一采用网络申请与审批一体化方式,以下介绍 部门邮箱的具体申请流程。

一、登录个人"微信"应用,点击进入"信息科大"微信企业号(关注流程详见《"信息科大"微 信企业号关注流程》)。

| 我的企业 |      |   |
|------|------|---|
| S    | 信息科大 | L |
|      |      | N |

二、点击"移动门户"→"服务大厅",进入服务大厅界面。

| く 信息科大                          | +                     | × 移动门户          |                       |
|---------------------------------|-----------------------|-----------------|-----------------------|
| ∞ 企业会话                          |                       | 追逐梦想            | 自强不息                  |
| 6 服务大厅                          |                       | 奋斗的青春紫寒         |                       |
| ●<br>●<br>●<br>■<br>■<br>■<br>■ | A<br>B<br>C<br>D<br>E | 动态 您收到了雷丙寅的事    | 页【新教师入职申请表】!          |
| 後校园助手                           | F<br>G<br>H<br>J      | 校内通知            | <b>22</b>             |
| 微协同                             | K L M N O             | 服务大厅一站式服务,方便、高效 | 校园订阅                  |
| 移动门户                            | P Q R S               |                 |                       |
| ☞ 一卡通                           | T<br>U<br>V<br>W      | ·               | 权四随于扣<br>权内任务使命<br>必达 |
| 综合查询                            | Ŷ<br>Z<br>#           | 综合查询            |                       |

三、进入服务大厅后,点击"信息服务申请",继续点击下方的"在线办理"。

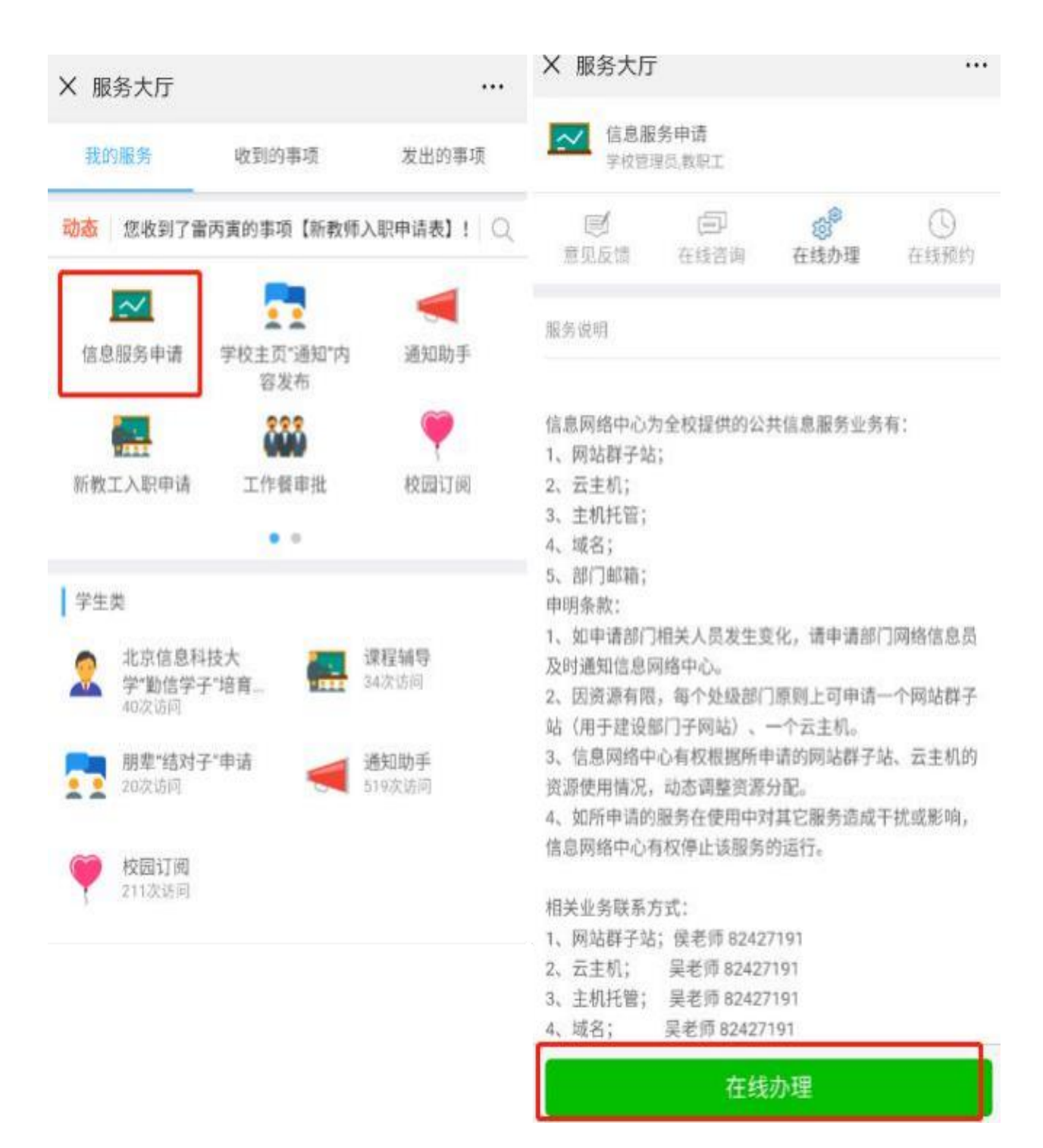

四、进入表格填写界面后,按照实际情况和需求填写表格,下图仅为示例。"申请说明"中写 明邮箱的使用期限。

五、表格填写完毕后,点击"下一步"按钮→确认提交即可。

| × 新建(填写表单)    |             | X 新建(填写表单)                                                           |      |
|---------------|-------------|----------------------------------------------------------------------|------|
| 填写表单          | 表单预览        | 填写表单                                                                 | 表单预览 |
| *标题           |             | <ul> <li>         ・ 业务负责人手机号         ・         ・         ・</li></ul> |      |
| 北京信息科技大学信息负责申 | 请表.         | 请输入业务负责人手机号                                                          |      |
| ② 新的表单        |             | ◎ 业务负责人邮箱                                                            |      |
| *申请单位 信息与网络管理 | 胆中心         | 本字段为必填填                                                              |      |
| * 申请服务项目(单选)  |             | 请输入业务负责人邮箱                                                           |      |
| 网站群子站         |             | 申请说明 请输入申请说明                                                         | 月    |
| 云主机           |             | · 前门在丰1449                                                           |      |
| 域名            | 0           | * 部门贝贝入姓名                                                            |      |
| 部门邮箱          | 0           | 请输入部门负责人姓名                                                           |      |
| 主机托管          | 0           | •部门负责人电话                                                             |      |
| 其它            |             | ● 本字段为必填项                                                            |      |
| 邮箱申请          | 添加          | 请输入部门负责人电话                                                           |      |
| 邮箱名称 计通数1.9条书 | istu.edu.cn | 部门负责人邮箱                                                              |      |
| 初始密码          | 码           | 请输入部门负责人邮箱                                                           |      |
| 下一步(流和        | }           | 下一步(流和                                                               | 呈)   |

六、申请表提交后可在页面上方"我发出的事项"中找到。

点开"北京信息科技大学信息服务申请"→"查看详情"→"查看流程"可以查询事项的办理进 度。

| × 我发出的事           | 项                     |                   | × 查看流程 |              |                  |
|-------------------|-----------------------|-------------------|--------|--------------|------------------|
| 我的服务              | 收到的事项                 | 发出的事项             | 处理表单   | 表单预览         | 查看流程             |
| <b>1</b><br>进行中总数 | 3<br>已结束总数            | <b>0</b><br>草稿箱总数 |        |              |                  |
| 【流程】北京信息          | 科技大学信息服务申请            | 4个月前              |        |              |                  |
| 0<br>遗行中          | <mark>1</mark><br>已结束 | 0<br>草稿箱          |        | and Zanana ( | S SAME - FINANCO |

流程下一个节点的老师请点击页面上方"收到的事项"→"北京信息科技大学信息服务申请", 确认信息后点击下方的"处理"按钮,通过即可。

| ~     |                                                       | 处理表单                                                                               |             |
|-------|-------------------------------------------------------|------------------------------------------------------------------------------------|-------------|
| 处理    | 建表单                                                   | 表单预览                                                                               | 查看流程        |
| 8     | 北京信息<br>2019<br>申请报公理人<br>业会会负负责代<br>部门负责责人<br>部门负责责人 | 4 <b>技大学信息服务申请</b><br>AC 24.40<br>目: 部门卸箱<br>姓名<br>手机号<br>前荷:<br>姓名:<br>电话:<br>前荷: |             |
| 表单预》  | 定                                                     |                                                                                    | >           |
| 条形码   |                                                       |                                                                                    | >           |
| eijit | 2019-06-24                                            | 10:24                                                                              | 回复<br>用时2分钟 |
|       |                                                       |                                                                                    | -           |
|       |                                                       |                                                                                    | LE187.      |